## Minfos <u>Summary</u> Sheet

## Viewing Clinical Documents in My Health Record

*Note*: These steps assume that your software is connected to the My Health Record system, the patient has a My Health Record and their individual healthcare identifier (IHI) has been validated in your system

| STEP 1:<br>The patient's IHI can be verified via either the<br><b>Customer Maintenance</b> window or the <b>Dispense</b><br>form using the saved five core demographic<br>details: first name, surname, gender, date of birth<br>and Medicare/DVA card.                                                                                                    | Customer Ently (Customer In: 2) X   Detail: Clubs: Mote:   Pretered Names                                                                                                    |
|----------------------------------------------------------------------------------------------------|----------------------------------------------------------------------------------------------------|
| STEP 2:<br>When dispensing, the <b>My Health Record</b> icon in<br>the toolbar will display the patient's My Health<br>Record status e.g. Active My Health Record.                                                                                                    | Sumane GRACE FLOYD (47 yrs) 26/05/70 M/C NONE Type F<br>Pg Date G1709/2017 Active My Heath Record This customer has an advertised My data<br>Drug Detectiogs                                                                                                    |
| STEP 3:<br>Select the <b>My Health Record</b> icon. The My Health<br>Record Access window will appear. Select <b>Gain</b><br><b>Access</b> to access the My Health Record (and enter<br>your pharmacist password if applicable).<br>STEP 4:<br>If the patient has Restricted Access to their My<br>Health Record, an <b>Emergency Access</b> window will<br>prompt for either the <b>General Access</b> code or<br><b>Restricted Document Access</b> . This can be provided<br>by your patient. In an emergency, you may enter<br>by clicking <b>Emergency Access</b> . | My Health Record Access   X     This customer has provided General Access to their My Health Record, you may continue with General Access option.   Image: Continue with General Access option.     Image: Continue with General Access   Image: Continue with General Access   Image: Continue with General Access     Image: Continue with General Access   Image: Continue with General Access   Image: Continue with General Access     Image: Continue with General Access   Image: Continue with General Access   Image: Continue with General Access     Image: Continue with General Access   Image: Continue with General Access   Image: Continue with General Access     Image: Continue with General Access   Image: Continue with General Access   Image: Continue with General Access     Image: Continue with General Access   Image: Continue with General Access   Image: Continue with General Access     Image: Continue with General Access   Image: Continue with General Access   Image: Continue with General Access     Image: Continue with General Access   Image: Continue with General Access   Image: Continue with General Access     Image: Continue with General Access   Image: Continue with General Access   Image: Continue with General Access     Image: Continue with General Access   Image: Continue with General Access   Image: Continue with General Access     Image: Contin |

## Viewing Clinical Documents in My Health Record continued

| STEP 5:<br>By default, your patient's My Health Record<br><b>Prescription and Dispense View</b> tab displays<br>the Prescription and Dispense Records. The<br>filters can be adapted to change Date range or<br>Group. To view an entry in more detail, double-<br>click to display.                                                                          |                                                                                                    |
|----------------------------------------------------------------------------------------------------|----------------------------------------------------------------------------------------------------|
| STEP 6:<br>Click the <b>Document List</b> tab to display a list of<br>clinical documents available. Click the column<br>headers to sort by Document type or provider<br>Organisation. If at least one Shared Health<br>Summary or Discharge Summary is available, an<br>associated Tab will display the latest of these<br>Document types.                    | wit My Health Record     Image: Mark Source (Ling)     Image: Source (Ling)     Image: Source (Ling)     Imag                                                                                                    |
| STEP 7:<br>To view a document, double-click on the entry<br>to display. To print the document, select Print.                                                                                                    |                                                                                                    |
| <b>Consent to upload to My Health Record</b><br>My Health Record upload consent is selected by<br>default and must be de-selected if the patient<br>advises not to upload their dispense record.<br>Click <b>OK</b> to save the dispense record to Minfos.                                                                                                    | Dispense   ×     Image: Construct of the state of the state |
| <b>Dispense Errors and My Health Record</b><br>If you have made a dispense error (e.g. wrong drug, directions) that was uploaded to a patient's My<br>Health Record, go back into the dispense record and <b>edit the prescription</b> as normal using pharmacist<br>initials. The correct entry will then be re-uploaded to your patient's My Health Record. |                                                                                                    |

If you delete the dispense record from Minfos (e.g. dispensed to wrong patient), this will also be removed from the patient's My Health Record.

## **Useful links**

• For upcoming training opportunities, visit Events and Webinars: https://www.digitalhealth.gov.au/newsroom/events-and-webinars

For assistance contact the My Health Record helpline on **1800 723 471 or email help@digitalhealth.gov.au** 

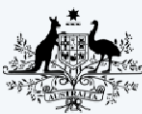

Australian Government Australian Digital Health Agency

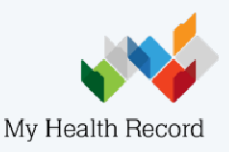